## **OnTheFlyDataMigrator User's Guide**

1. Click «Enter License» to enter the licensing information.

| 📓 Ispirer On The Fly Data Migrator's Wizard 🗕 🗖 🗙                                                                                                    |                         |  |  |
|----------------------------------------------------------------------------------------------------|-------------------------|--|--|
| Welcome to the SQLWays Migration Collection           Image: Solution of the SQLWays Migration Tool and run it. You simply need to specify options and parameters for the data ingrator.           Image: Solution of the SQLWays Migration Tool and run it. You simply need to specify options and parameters for the data ingrator.           Image: Solution of the SQLWays Migration Tool and run it. You simply need to specify options and parameters for the data ingrator. |                         |  |  |
| ISPIRER SYSTEMS                                                                                                    | Crder Key Enter License |  |  |

2. After entering the licensing information, click «Register»:

| CH .                      | Registra              | tion Dialog                                                                                                    | ? ×                  |
|---------------------------|-----------------------|----------------------------------------------------------------------------------------------------|----------------------|
| Registration Name:        |                       |                                                                                                    |                      |
| Ispirer System Ltd        | H.                    |                                                                                                    |                      |
| Registration Numbe        | er:                   |                                                                                                    |                      |
| 10002-000-000             | or was 10.10 M        | 0.0.08 +830-040 +                                                                                                    | 1-1001-01            |
| Constant of               |                       | 1000.00 ptr-12-42.                                                                                                    | an statute           |
| The state of the second   |                       | and an of the local diversion of the local diversion of the local di | A STREET ALLOSS      |
| CALIFORNIA D              |                       | Price of Standards                                                                                                    | (smg (prose )        |
| A Treasury or Alternative |                       | THE PERSON NO                                                                                                    | Ing Treas            |
| March 1987 Store          | 18-19 (States 1994)   | 1, ar parts 4, 10                                                                                                    | officer a believe    |
| Additional states         | Prop. C. Davidson     |                                                                                                    | market and the state |
| A REAL PROPERTY OF        | And in concern, where | a reaction and                                                                                                    | STREET, STORE        |
|                           | -                     |                                                                                                    |                      |
| -                         |                       |                                                                                                    |                      |

3. The registered tool looks the following way:

| Ispirer O         | n The Fly Data Migrator's Wizard 🛛 - 🗖 🗙 |  |  |  |
|-------------------|------------------------------------------|--|--|--|
| <image/> <image/> |                                          |  |  |  |
| INT INER OTOTEMO  | Order Key Enter License                  |  |  |  |
|                   | < <u>B</u> ack <u>Next</u> > Cancel      |  |  |  |

4. Click «Next» and choose the source database from the drop-down list:

| Is Is                                         | pirer On The Fly Data                                                                                                    | Migrator's                                                                        | Wizard |        | ×           |
|-----------------------------------------------|----------------------------------------------------------------------------------------------------|-----------------------------------------------------------------------------------|--------|--------|-------------|
| Source database sett<br>Specify source databa | t <b>ings</b><br>se attributes for the migratio                                                                           | n process.                                                                        |        | Ispire | •           |
|                                               | Database type:<br>Specify a connection:<br>Host name:<br>Database name:<br>Database port:<br>User name:<br>User password: | Orade<br>DB2<br>SAP HANA<br>HiRDB<br>MSSQL<br>MySql<br>ODBC<br>Orade<br>SybaseAse |        |        | •<br>•<br>• |
|                                               |                                                                                                    | < Back                                                                            | Next > | Cancel |             |

After choosing the source database, enter the connection information and click «Next»:

| Source database sett<br>Specify source databas | irer On The Fly Da<br>ings<br>te attributes for the migra<br>Database type:<br>Specify a connection<br>Host name:<br>Database name:<br>Database port:<br>User name: | Ita Migrator's Wizard ation process.   Oracle   Vmdbsr002  XE   ispirer | Ispirer |
|------------------------------------------------|----------------------------------------------------------------------------------------------------|-------------------------------------------------------------------------|---------|
| ISPIRER SYSTEMS                                | User password:                                                                                                    | < <u>B</u> ack <u>N</u> ext >                                           | Cancel  |

\*If the database port is not default, specify the information about it in the "Database Port" option.

5. Choose the target database and enter the connection information. It is also necessary to create the text file with the list of the tables, the data from which you need to migrate, and specify the path to it in the «Tablelist file»:

| 🔝 Ispirer On The Fly Data Migrator's Wizard 🛛 – 🗖 🗙 |                                                                                                    |  |  |  |
|-----------------------------------------------------|----------------------------------------------------------------------------------------------------|--|--|--|
| Migration options<br>Specify migration options      | s, export files directory and a trace level.                                                                                   |  |  |  |
|                                                     | Target DB:       PostgreSQL         Host name:       vmdbsrvudm001         Database name       postgres         Database port: |  |  |  |
|                                                     | < <u>B</u> ack <u>N</u> ext > Cancel                                                                                           |  |  |  |

«Tablelist file» looks the following way:

|                   |                |                   | ٦            | FableList - Notepad 🛛 🗕 🗖 | × |
|-------------------|----------------|-------------------|--------------|---------------------------|---|
| <u>F</u> ile      | <u>E</u> dit   | F <u>o</u> rmat   | <u>V</u> iew | <u>H</u> elp              |   |
| Tab<br>Tab<br>Tab | leNar<br>leNar | ne1<br>ne2<br>ne3 |              |                           | ^ |
| <                 |                |                   |              |                           | > |

Click «Next» and the migration process will be started automatically.

6. After finishing of the migration process, the following window will appear:

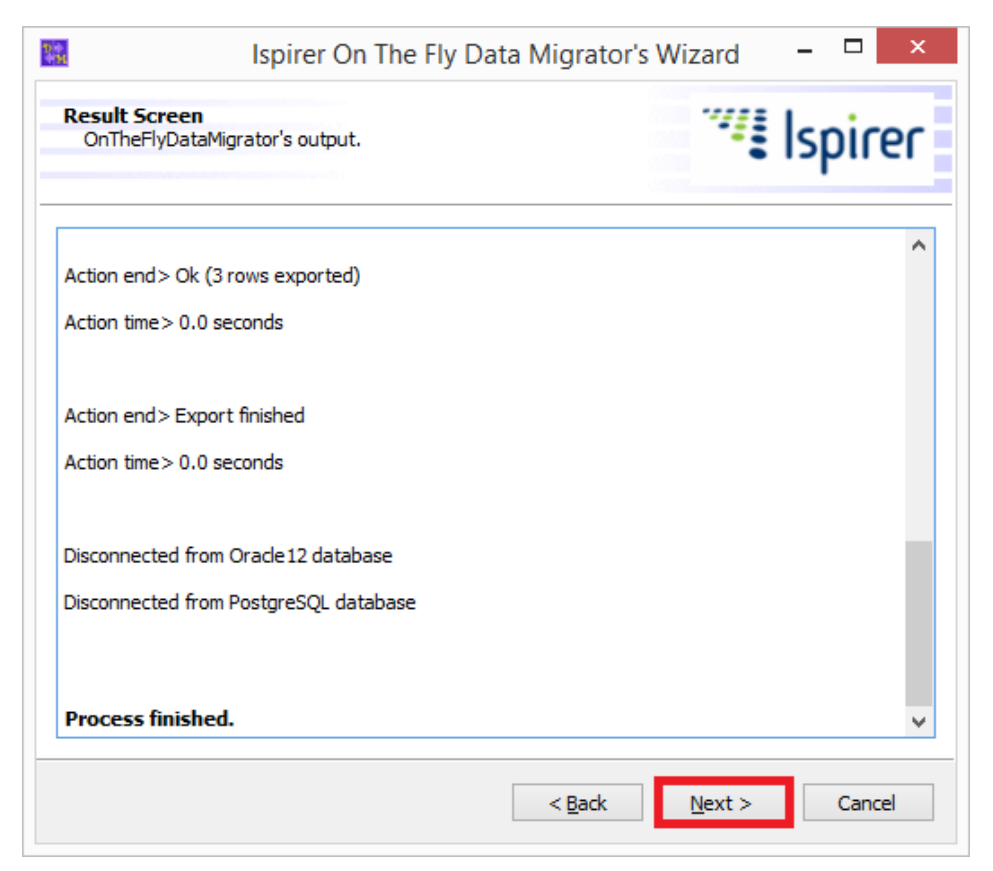

Click «Next» to see the window with the summary information:

| Ispirer On Th<br>Completing the SQLWays Migratio<br>You have successfully completed Migr | e Fly Data Migrato<br><b>n Tool Wizard</b><br>ation Tool Wizard.                                                                                                    | or's Wizard                                                                                                    | spirer              |
|------------------------------------------------------------------------------------------|----------------------------------------------------------------------------------------------------|----------------------------------------------------------------------------------------------------|---------------------|
| Sou<br>Tar<br>Nur<br>Exp<br>Isp<br>Tra<br>Ext<br>Isp                                     | nary:<br>ration elapsed time: 00:0<br>started: 13:00:36<br>finished: 13:00:36<br>rce database: XE<br>get database type: Postg<br>aber of tables: 0<br>orted files:<br>ort directory: C:/Users/d<br>rer/OnTheFlyDataMigratur<br>ce file name: OnTheFlyData<br>ort Command: /SOURCE:<br>ora /P=ora /TARGET=Po | 0:00<br>greSQL<br>mitriy.susha/My Docu<br>or 8.0/Export<br>ataMigrator.trc<br>=Oracle /H=vmdbsrv(<br>pstgreSQL /DIR="C:/L | ments/<br>002 /D=XE |
| ISPIRER SYSTEMS                                                                          | ew Export                                                                                                    | mp/Export/Tblst.txt /                                                                                                    |                     |

If during the migration process you have encountered any errors, you are welcome to send us the trace file for analysis. Click «View Export» to go to the export directory, where the trace file is located.

| 📓 Ispirer On The Fly Data Migrator's Wizard 🗕 🗆 🗙        |                                                                                                    |                                                                                                    |  |  |
|----------------------------------------------------------|----------------------------------------------------------------------------------------------------|----------------------------------------------------------------------------------------------------|--|--|
| Completing the SQLWays M<br>You have successfully comple | Completing the SQLWays Migration Tool Wizard<br>You have successfully completed Migration Tool Wizard.                                                                                                    |                                                                                                    |  |  |
|                                                          | Summary:                                                                                                    |                                                                                                    |  |  |
|                                                          | Migration elapsed time: 00:0<br>started: 13:00:36<br>finished: 13:00:36<br>Source database: XE<br>Target database type: Post<br>Number of tables: 0<br>Exported files:<br>Export directory: C:/Users/c<br>Ispirer/OnTheFlyDataMigrat<br>Trace file name: OnTheFlyD<br>Export Command: /SOURCE<br>/U=ora /P=ora /TARGET=Pc<br>dmitriy.susha/My Document<br>8.0/Export* /T=* /TE=S:/Te | 00:00<br>5<br>5<br>greSQL<br>dmitriy.susha/My Documents/<br>tor 8.0/Export<br>ataMigrator.trc<br>=Oracle /H=vmdbsrv002 /D=XE<br>ostgreSQL /DIR="C:/Users/<br>s/Ispirer/OnTheFlyDataMigrator<br>emp/Export/Tblst.txt / |  |  |
| ISPIRER SYSTEMS                                          | View Export                                                                                                    |                                                                                                    |  |  |
|                                                          | < <u>B</u> ack                                                                                                    | <u>F</u> inish Cancel                                                                                                    |  |  |

## Note:

- 1. OnTheFlyDataMigrator migrates only data, so the tables must be created in the target database before running the tool.
- 2. To avoid errors of data integrity, FOREIGN KEY Constraints and Triggers must be disabled in the target database before running the tool. After successful data migration they can be enabled again.
- 3. To achieve a higher migration speed, we recommend to disable all the Constraints in the target database while OnTheFlyDataMigrator is working, and also to start migration in several streams by running multiple copies of OnTheFlyDataMigrator, preliminary having broken Tablelist file in some separate files-parts.